Darstellungsprobleme

## **Kompetenz-Check**

Die Funktionalität der Kompetenz-Checks ist von den jeweiligen Browser-Einstellungen abhängig. Blockiert Dein Browser aus Sicherheitsgründen die Darstellung von iFrames, kannst Du dies vorübergehend erlauben. Hier zwei Beispiele:

## **Internet Explorer 11**

Öffnet sich die Seite des Kompetenz-Checks erstmalig, erscheint unten im Fenster eine Infobox (vgl. Bild unten). Ein Klick auf "Gesamten Inhalt anzeigen" genügt aus, um mit dem Kompetenz-Check arbeiten zu können.

|                                                               |                                       |                         | 🖂 📇 🖺 Bookmark           | weitere Informationen Ausbildungsberufe Weiterbildungsberufe Deutscher Qualifikationsrahmen |
|---------------------------------------------------------------|---------------------------------------|-------------------------|--------------------------|---------------------------------------------------------------------------------------------|
| Beruf                                                         |                                       |                         | und sein Kompetenzmodell |                                                                                             |
| Wähle Deinen Beruf bzw. Dein Aus- o                           | oder Weiterbildungsziel:              |                         |                          | handlungsemplenlungen                                                                       |
|                                                               | ×                                     |                         |                          | Schritt für Schritt - Fit für Neues!                                                        |
| Berufliche Handlungsfäl<br>Die Anforderungen an Deinen gewähl | higkeit<br>ten Beruf teilen sich in F | ach- und Sozialkompe    | tenzen.                  | ATT.                                                                                        |
| Beantworte jetzt die Fragen zu den Ko                         | ompetenzen, um Deine b                | perufliche Handlungsfäh | igkeit einzuschätzen:    |                                                                                             |
| Klicke auf die Kompetenzen, um den F                          | Fragebogen zu öffnen.                 |                         |                          | Bilanz ziehen!                                                                              |
| Fachkompetenz                                                 |                                       | Personale Kompetenz     |                          | <ul> <li>Kompetenz checken!</li> <li>Neue Chancen testen!</li> <li>Aktionsplan</li> </ul>   |
| Wissen Fertigk                                                | eiten S                               | ozialkompetenz          | Selbständigkeit          |                                                                                             |
| Du hast <b>0%</b> der Kompetenzen bearb                       | eitet                                 |                         |                          |                                                                                             |
| Das Ergebnis wird umso genauer, je n                          | nehr Kompetenzen Du be                | earbeitest.             |                          |                                                                                             |
| 3 3 3                                                         | 1                                     |                         |                          |                                                                                             |
|                                                               |                                       |                         |                          |                                                                                             |
|                                                               |                                       |                         |                          |                                                                                             |
|                                                               |                                       |                         |                          |                                                                                             |
|                                                               |                                       |                         |                          |                                                                                             |
| Nur sicherer Inhalt wird angezeigt.                           | Welches Risiko besteht?               |                         |                          | Gesamten Inhalt anzeigen 🗙                                                                  |

## Firefox 45.2.0

Im Firefox wird die "gesicherte Seite" durch ein "Schloss-Symbol" in der Navigationszeile angezeigt. Klickt man auf dieses Symbol, kann man die Sicherung deaktivieren und den Kompetenz-Check nutzen (vgl. Bilder unten):

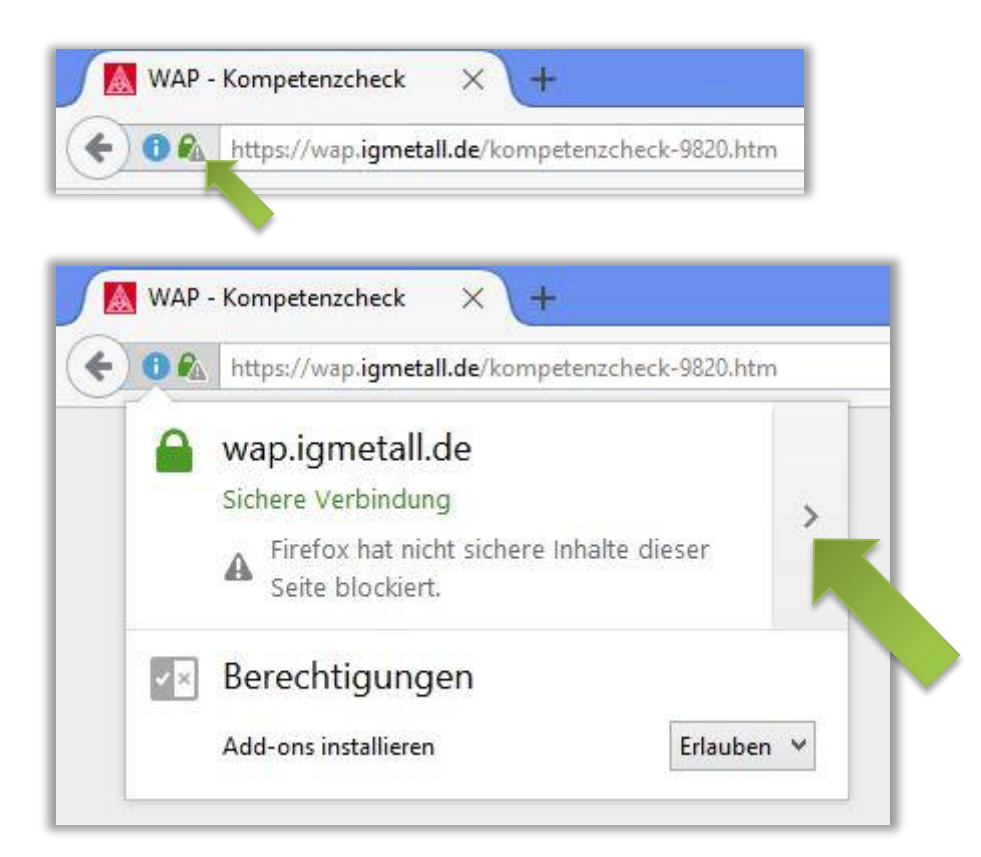

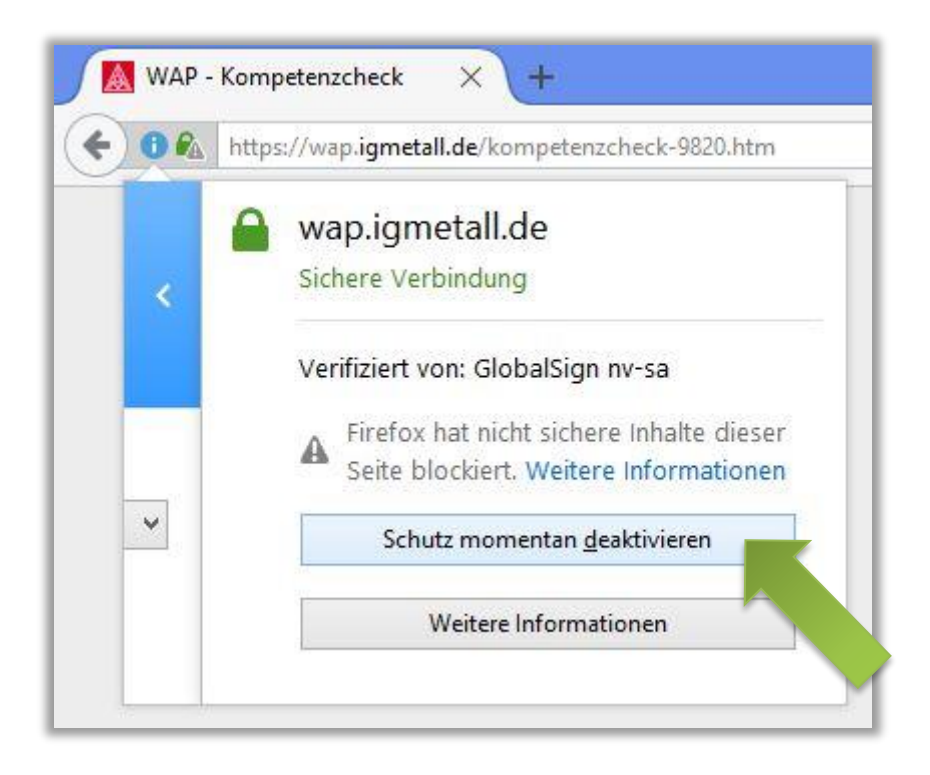